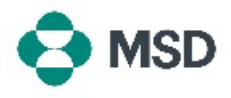

## Aribaでの新しい役割の作成

AribaにおけるRoleは、特定の機能(POに対する請求書発行、POの表示など)にアクセスするための1つまたは複数の権限で構成され、特定のプロファイルに割り当てられます。役割を作成および管理できるのは、アカウント管理者のみです。

| Account Ingeneration  Application Subcorptions  Account Reflections  Application Subcorptions  Account Ingeneration  Account Ingeneration  Account Ingene | アカウントにログインし、右上隅にあるユーザープロファイル<br>アイコンをクリックします。ドロップダウンメニューから、<br>「Settings(設定)」、「Users(ユーザー)」の順に選択します。                                                         |
|----------------------------------------------------------------------------------------------------|----------------------------------------------------------------------------------------------------|
| Role Name     Users Assigned     Actions       Administrator <ul> <li></li></ul>                                                                                                    | 「Account Settings (アカウント設定画面)」と「Manage Roles(<br>役割を管理)」タブが表示されます。画面下部に、現在の役<br>割のリストが表示されます。リストの右側にある+アイコンを<br>クリックします。                                     |
| New Role Information          Name:*                                                                                                    | 「Role creation (役割作成)」画面で、作成する新しい役割に<br>名前を付けます。また、任意で役割の説明も含めることがで<br>きます。この役割を割り当てられるユーザーが必要とする権<br>限の横にあるボックスにチェックを入れ、画面の右上隅にあ<br>る「Save(保存)」ボタンをクリックします。 |
| Role Name     Users Assigned     Actions       Administrator <ul> <li></li></ul>                                                                                                    | これで、新しい役割が役割リストに表示されます。                                                                                                    |